## 如何登陆知到 APP

1.登录

1.1 **学号**登录

打开知到 APP, 在**【我的】**模块点击【立即登录】,选择**学号**登录,输入自己的学校、 大学学号及初始密码 123456。(若已有账号,请直接用手机号或学号登录)

| 1:15    | -41 🗢 -<br>在线客用 |
|---------|-----------------|
| 手机号     | 学号              |
| 请选择学校   |                 |
| 谓输入大学学号 |                 |
| 输入登录密码  | Ø               |
| ٢       | 登录              |
| 注册账号    | 忘记密码            |
|         | <b>心</b><br>言登录 |

1.2 验证姓氏

系统会提示学生补全姓名的第一个字。

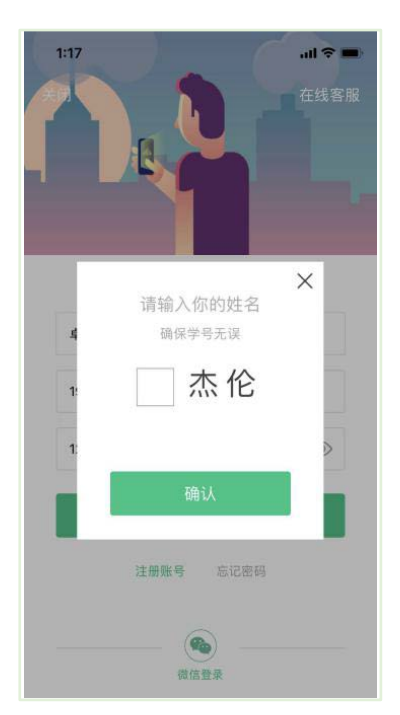

1.3 绑定手机号

所绑定的手机号之后可用于手机号登录。

若验证码长时间未收到,请检查手机信号是否比较微弱、手机是否欠费。

| 绑定手机号 (同用電腦   |          |
|---------------|----------|
| 国家 / 地区 中国    | >        |
| +86 请输入手机号    |          |
| 用于接收来自平台和课程考试 | 的通知,非常重要 |
| Q 验证码         | 获取验证码    |
|               |          |
| 下一 <u>;</u>   |          |

1.4 初始密码修改

出于安全性因素考虑,系统会要求学生绑定手机号后修改初始密码,请各位同学妥善保 管自己的密码,不要轻易告诉外人。

| 初始密码修改    |  |
|-----------|--|
| 请输入新的密码   |  |
| 让你的账号更加安全 |  |
| 确定        |  |
|           |  |

2. 登录常见问题

## 2.1 忘记密码

**未**登录状态下,在【我的】模块点击【立即登录】,在【登录】按钮下方有【忘记密码】,可

↓┃↓↓ 智慧树网

通过绑定的手机号进行重置密码。

已登录状态下,在【我的】模块点击头像进入个人资料一【修改密码】一【忘记旧密码或未 设置过密码】,可通过绑定的手机号进行密码修改。

|      | 密码修改   |       |
|------|--------|-------|
| 国家/地 | 也区 中国  | >     |
| +86  | 请输入手机号 |       |
| 0    |        | 获取验证码 |
| ۵    | 输入登录密码 | 0     |
|      |        |       |

2.2 修改密码

已登录状态下,在**【我的】**模块点击**头像**进入个人资料一【修改密码】,输入旧密码和新密码后就可以完成修改。

| 4:31  |          | al 🗢 🖿 |
|-------|----------|--------|
| ×     | 密码修改     |        |
| 输入旧密码 |          |        |
| 输入新密码 | 马(6~16位) |        |
|       | 保存新密码    |        |
| 忘记旧密码 | 码或未设置过密码 |        |

2.3 更换手机

已登录状态下,在【我的】模块点击<mark>头像</mark>进入个人资料——【手机】,输入新手机号,获取 验证码并输入后点击【确认更换】。

|      | 更换手机   |       |
|------|--------|-------|
| 国家/地 | 也区 中国  | >     |
| +86  | 请输入手机号 |       |
| Q    |        | 获取验证码 |